# GARMIN.

# GPSMAP<sup>®</sup> 64 sorozat Használati útmutató

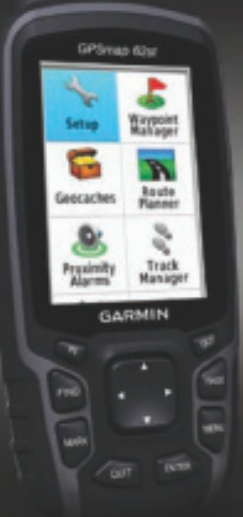

# TARTALOMJEGYZÉK

| Bevezető                           |
|------------------------------------|
| Készülék felépítése4               |
| Tudnivalók az elemekről,           |
| akkumulátorokról4                  |
| NiMH akku behelyezése6             |
| Akkumulátor töltése6               |
| AA-s elemek behelyezése7           |
| Készülék bekapcsolása8             |
| Műholdas kapcsolat létesítése8     |
| Nyomógombok8                       |
| Útpontok, útvonalak,               |
| nyomvonalak9                       |
| Útpontok                           |
| Útpontok létrehozása               |
| Útpont kivetítése9                 |
| Navigáció útpont felé              |
| Útpont szerkesztése                |
| Útpont törlése                     |
| Útvonalak                          |
| Útvonal létrehozása                |
| Útvonal elnevezése                 |
| Útvonal szerkesztése               |
| Útvonal megtekintése a térképen 11 |
|                                    |

GPSMAP 64 sorozat használati útmutató

| Útvonal törlése                   | 11 |
|-----------------------------------|----|
| Navigáció mentett útvonal mentén  | 11 |
| Aktív útvonal megtekintése        | 12 |
| Navigáció leállítása              | 12 |
| Útvonal megfordítása              | 12 |
| Nyomvonalak                       | 12 |
| Nyomvonal beállítások             | 12 |
| Aktuális nyomvonal megtekintése . | 13 |
| Aktuális nyomvonal mentése        | 13 |
| Aktuális nyomvonal törlése        | 13 |
| Mentett nyomvonal törlése         | 13 |
| Navigáció mentett                 |    |
| nvomvonal mentén                  | 13 |
| Kiegészítő térképek               | 14 |
| Navigáció cím megadásával         | 14 |
| Főképernvők                       | 14 |
| Főmenü megnvitása                 | 14 |
| Térkép képernyő                   | 14 |
| Térkép táiolásának állítása       | 15 |
| Távolságmérés a térképen          | 15 |
| Térkép képernyő beállítások       | 15 |
| Iránytű                           | 16 |
| Iránytű kalibrálása               | 16 |
| Iránytű használata                | 16 |
| Pálva mutató                      | 16 |
|                                   | .0 |

| Mutat és megy navigáció 18        | Útp  |
|-----------------------------------|------|
| Fedélzeti számítógép 19           | ć    |
| Fedélzeti számítógép              | Blu  |
| képernyő beállításai              | t    |
| Magassági grafikon                | (    |
| Magassági grafikon beállítások 20 | á    |
| Barometrikus magasságmérő         |      |
| kalibrálása21                     | Eg   |
| Képernyő alapbeállítások          | Be   |
| visszaállítása                    | Ad   |
| Főmenü funkciói és beállítások 21 |      |
| Geoláda-keresés                   | Re   |
| Geoláda-helyek letöltése          | ;    |
| Navigáció geoláda-hely felé 22    | Kije |
| chirp™                            | На   |
| Vezetéknélküli megosztás          | На   |
| Közeledési riasztás               |      |
| Profilváltás                      | Ad   |
| Területszámítás                   | 5    |
| Műhold képernyő 24                | Ké   |
| Garmin kalandok                   | I    |
| Fájlok letöltése a BaseCampre 26  |      |
| Kaland létrehozása                |      |
| Kaland indítása                   | Mé   |
| VIRB™ távirányító funkció         | ldő  |
| 0                                 | 0.5  |

| Útpont pozíció pontosságának javítása átlagolással |
|----------------------------------------------------|
| Bluetooth-kapcsolaton alapuló                      |
| funkciók                                           |
| Okostelefon párosítása                             |
| a GPSMAP 64-hez                                    |
| Telefon értesítések                                |
| Egyéb eszközök a főmenüben 29                      |
| Beállítások                                        |
| Adatmezők beállítása                               |
| Adattípusok                                        |
| Rendszerbeállítások                                |
| Soros adatkapcsolat beállítása 37                  |
| Kijelző beállítások                                |
| Hang beállítások                                   |
| Hajós beállítások                                  |
| Tengeri riasztások beállítása 39                   |
| Adatok törlése,                                    |
| számlálók nullázása                                |
| Képernyők sorrendjének                             |
| módosítása40                                       |
| Képernyő hozzáadása 41                             |
| Képernyő törlése41                                 |
| Mértékegységek41                                   |
| Idő beállítása 41                                  |
| GPSMAP 64 sorozat használati útmutató              |

| Helyformátum beállítása               | Τι |
|---------------------------------------|----|
| Magasságmérő beállítása               |    |
| Útvonaltervezési beállítások          | Té |
| Profilok beállításai43                | Ki |
| Saját profil létrehozása              |    |
| Profil átnevezése                     |    |
| Profil törlése                        |    |
| Készülékinformációk 44                | Ti |
| Műszaki adatok 44                     |    |
| Függelék 45                           | A  |
| Regisztráció45                        |    |
| Terméktámogatás, frissítések          |    |
| Garmin Express beállítása 45          |    |
| Garmin ügyfélszolgálat                |    |
| Készülék gyári adatainak              |    |
| megtekintése 45                       |    |
| Háttérvilágítás                       | C  |
| Energiatakarékos használat            | Ka |
| Energiatakarékos mód                  |    |
| bekapcsolása                          | Á  |
| GLONASS kikapcsolása                  | Hi |
| Háttérvilágítás fényerejének          |    |
| csökkentése                           |    |
| Háttérvilágítás késleltetési idejének | Bi |
| csökkentése                           | Та |
| GPSMAP 64 sorozat használati útmutató |    |

| Tudnivalók az elemekről,            |   |
|-------------------------------------|---|
| akkumulátorokról47                  | 7 |
| Téli tárolás 47                     | 7 |
| Külön megvásárolható kiegészítők 47 | 7 |
| tempe™ hőfokmérő 48                 | 3 |
| Opcionális edzést segítő (fitnesz)  |   |
| kiegészítők használata48            | 3 |
| Tippek az ANT+ kiegészítők          |   |
| párosításához48                     | 3 |
| Adatkezelés 49                      | 9 |
| Fájlformátumok49                    | 9 |
| microSD kártya behelyezése 49       | 9 |
| Készülék csatl. számítógéphez 50    | ) |
| Fájlok letöltése a GPSMAP 64-re 50  | ) |
| Fájlok törlése5                     | 1 |
| USB-kapcsolat bontása52             | 2 |
| Csuklópánt felszerelése52           | 2 |
| Karabíner felszerelése 52           | 2 |
| Karabíner levétele                  | 3 |
| Ápolás, tisztítás                   | 3 |
| Hibaelhárítás53                     | 3 |
| Készülék újraindítása53             | 3 |
| Gyári állapot visszaállítása53      | 3 |
| Biztonsági tudnivalók 54            | 1 |
| Tárgymutató 56                      | ô |
|                                     | 3 |

# **Bevezető**

#### Vigyázat!

A Fontos biztonsági figyelmeztetések szakaszt gondosan olvassuk és tanulmányozzuk át a készüléket használatát megelőzően.

### Készülék felépítése

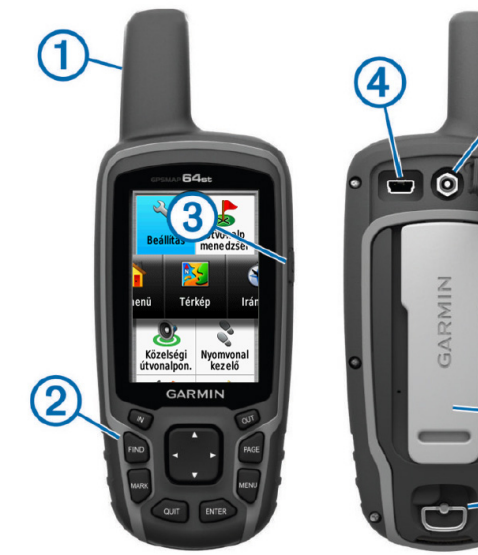

5 6

GPSMAP 64 sorozat használati útmutató

| 1          | Belső GPS/GLONASS<br>antenna                                                |
|------------|-----------------------------------------------------------------------------|
| 2          | Nyomógombok                                                                 |
| 3          | BE/KI gombok                                                                |
| 4          | Mini-USB port<br>(esővédő sapka alatt)                                      |
| 5          | MCX csatlakozó a GPS<br>antenna csatlakoztatásához<br>(esővédő sapka alatt) |
| 6          | microSD™ kártya foglalata<br>(az elemek/akku alatt)                         |
| $\bigcirc$ | Elemtartó rekesz                                                            |
| 8          | Hátsó sín                                                                   |
| 9          | Elemtartó rekesz fedelét<br>rögzítő D-gyűrű                                 |

**MEGJEGYZÉS!** MCX csatlakozó kizárólag a GPSMAP 64s és GPSMAP 64 st modelleken található

# Tudnivalók az akkumulátorról, elemekről

#### Vigyázat!

A készülék üzemi hőmérsékleti tartománya túllépheti egyes, a készülékkel használható akkumulátorok hőmérsékleti tartományát. Az alkáli elemek magas hőmérsékleten felrobbanhatnak.

Ne használjunk éles tárgyat az akku, elemek kivételéhez.

Az elemek, akku selejtezésénél környezettudatosan járjunk el.

#### Megjegyzés!

A hőmérséklet csökkenésével az alkáli elemek jelentősen veszítenek kapacitásukból. Ezért fagypont alatti hőmérsékleti viszonyok mellett használjunk lítium-ion akkumulátort.

#### NiMH akkumulátor behelyezése

- Fordítsuk a D-gyűrűt az óramutatóval ellentétes irányba, és húzzuk fel a fedél eltávolításához.
- 2. Vegyük elő az opcionálisan megvásárolható akkumulátort (1).

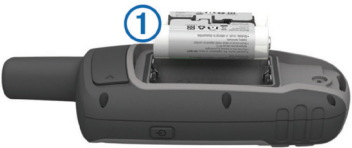

- 3. Helyezzük be az akkumulátort, ügyeljünk a polaritásra.
- 4. Finoman nyomjuk be az akkumulátort.
- Helyezzük vissza az akkumulátor fedelét, majd fordítsuk az óramutatóval egyező irányba a D-gyűrűt.

### NiMH akkumulátor töltése

#### Megjegyzés!

A rozsdásodást megelőzendő töltés vagy számítógéphez történő csatlakoztatás előtt alaposan szárítsuk meg a mini-USB portot, az esővédő sapkát, és a környező felületet.

A gyári Garmin<sup>®</sup> akkumulátortól eltérő akkumulátor töltésére ne használjuk a készüléket. A gyári Garmin akkumulátortól eltérő akkumulátor töltése károsíthatja a készüléket, valamint érvénytelenítheti a garanciát.

Előfordulhat, hogy mielőtt az USBkábel csatlakozóját a készüléken található csatlakozó aljzatba illeszthetnénk, le kell vennünk egyes kiegészítőket.

**NE FELEDJÜK!** A készülék 0 és 50°C-on kívül eső hőmérsékleten nem töltődik.

Az akkumulátort hálózati tápegységről vagy számítógépről, USB-porton keresztül is tölthetjük.

GPSMAP 64 sorozat használati útmutató

1. Hajtsuk fel az esővédő sapkát ① a mini-USB-portról ②.

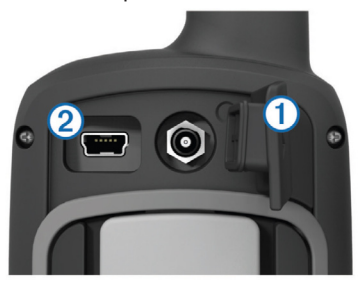

- 2. Az USB-kábel kisebbik végét csatlakoztassuk mini-USB-portba 2.
- Az USB-kábel másik végét illeszszük a hálózati tápegységhez vagy a számítógép USB-portjába.
- Csatlakoztassuk a hálózati tápegység villásdugóját fali konnektorhoz. A készülék azonnal bekapcsol, ahogy áram alá kerül.
- 5. Teljesen töltsük fel az akkumulátort.

#### AA-s ceruzaelemek behelyezése

A külön megvásárolható NiMH akkumulátor helyett használhatunk két darab AA-s alkáli ceruzaelemet, NiMH vagy lítium ceruzaakkumulátort. A lítium vagy NiMH akkumulátorok jelentősen hosszabb működési időt biztosítanak.

- 1. Fordítsuk a D-gyűrűt az óramutatóval ellentétes irányba, majd húzzuk fel a fedél eltávolításához.
- Helyezzük be a két AA-s ceruzaelemet (-akkut), ügyelve a polaritásra.

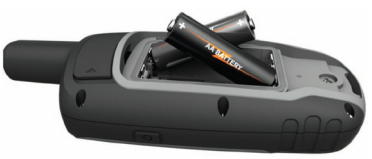

- Helyezzük vissza a fedelet, fordítsuk el a D-gyűrűt az óramutató járásával egyező irányba.
- 4. Nyomjuk le hosszan a 🖒 gombot.

- 5. Válasszuk a **Beállítás > Rendszer** > **AA elemtípus** pontot.
- Válasszunk az Alkáli, Lítium, Hagyományos NiMH, Előre feltöltött NiMH között.

# Készülék ki- és bekapcsolása

Nyomjuk le hosszan a 🖒 gombot.

### Műholdas kapcsolat létesítése

A műholdas kapcsolat létesítése 30-60 másodpercet vehet igénybe.

- 1. Menjünk fedetlen, szabad térre.
- 2. Ha eddig nem tettük meg, most kapcsoljuk be a készüléket.
- Várjuk meg, amíg a készülék megkeresi a műholdakat. Ezalatt egy kérdőjel villog a képernyőn.
- 4. A gomb lenyomásával váltsunk az állapot képernyőre.

A **null** jel mutatja a vett GLONASS/ GPS jelek erősségét.

A jelerősséget mutató oszlopok zöld színe jelzi, hogy a megfelelő műholdas kapcsolat létrejött.

## Nyomógombok

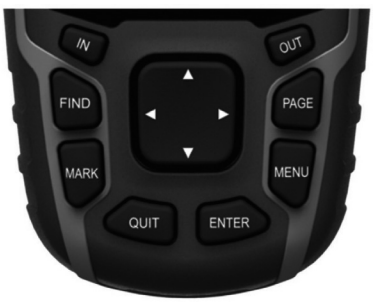

| Gomb  | Gomb funkciója                                                                                        |
|-------|----------------------------------------------------------------------------------------------------|
| FIND  | A <b>FIND</b> gombbal a keresés<br>menüt nyitjuk meg.                                                 |
| MARK  | A <b>MARK</b> gombot lenyomva<br>az aktuális pozíciónkat<br>mentjük el útpontként.                    |
| QUIT  | A <b>QUIT</b> gombbal elvetjük az<br>aktuális műveletet és vissza-<br>lépünk az előző képernyőre.     |
| ENTER | Az <b>ENTER</b> gombbal<br>kiválaszthatunk beállításokat,<br>értékeket és üzeneteket<br>hagyunk jóvá. |

| MENU         | A <b>MENU</b> lenyomásával az<br>aktuális képernyőhöz tartozó<br>helyi menüt nyitjuk meg.<br>A <b>MENU</b> gombot kétszer<br>lenyomva a főmenüt nyitjuk<br>meg (bármely képernyőről). |
|--------------|----------------------------------------------------------------------------------------------------|
| PAGE         | A <b>PAGE</b> gombbal a<br>főképernyők között<br>léptethetünk.                                                                                                    |
| <b>▲▼</b> ◄► | A ▲, ♥, ◀, ► nyílakkal<br>léptetünk a menüpontok<br>között és a térképen a<br>kurzort mozgatjuk.                                                                                      |
| IN           | Az "IN" gombbal nagyítunk a térképen.                                                                                                    |
| OUT          | A "OUT" gombbal<br>kicsinyítünk a térképen.                                                                                                    |

# Útpontok, útvonalak, nyomvonalak

### Útpontok

Az útpontok általunk megjelölt és elmentett helyek.

### Útpont létrehozása

Pillanatnyi tartózkodási helyünket megjelölhetjük és elmenthetjük útpontként.

- 1. Nyomjuk le a **MARK** gombot.
- Ha szükséges, a megfelelő mezőt kijelölve végezzük el a módosításokat.
- 3. Válasszuk a Készt.

### Útpont kivetítése

Egy adott útpontból kiindulva az irány és a távolság megadásával határozhatjuk meg egy új útpont helyét.

- 1. A főmenüben válasszuk az Útvonalp. menedzser-t.
- 2. Válasszuk ki a kiindulási útpontot.
- 3. Nyomjuk le a **MENU** gombot, majd válasszuk a **Projekt útvonalpont**ja pontot.
- 4. Adjuk meg az irányt, majd válasszuk a **Kész**t.
- 5. Adjuk meg a mértékegységet.

- Adjuk meg a távolságot, majd majd válasszuk a Készt.
- 7. Válasszuk a Tárol pontot.

### Navigáció útpont felé

- 1. A főmenüben nyomjuk le a **FIND** gombot, majd válasszuk az **Útvonalp.**-t.
- 2. Válasszuk ki az útpontot.
- 3. Válasszuk a Menj parancsot.

## Útpont szerkesztése

Útpontot csakis annak létrehozását követően szerkeszthetünk.

- 1. Válasszuk az Útvonalp menedzser-t.
- 2. Válasszuk ki a kívánt útpontot.
- 3. Válasszuk ki a módosítandó adatot.
- 4. Végezzük el a módosítást, majd válasszuk a **Menj** parancsot.

# Útpont törlése

- 1. Válasszuk az Útvonalp. menedzser-t.
- 2. Válasszuk ki a kívánt útpontot.

3. Nyomjuk le a **MENU** gombot, majd válasszuk a **Törlés** parancsot.

# Útvonalak

Az útvonal útpontok sorozatából áll, melyeket adott sorrendben megtéve juthatunk el a célig.

### Útvonal létrehozása

- 1. Válasszuk a Útvonaltervező > Út létrehozása > Vál első pontot-t.
- 2. Válasszuk ki a kiindulási pont kategóriáját.
- 3. Válasszuk ki az útvonal első pontját.
- 4. Válasszuk a Használ pontot.
- 5. Válasszuk a **Következő pont** gombot a végcél, valamint további köztes pontok megadásához.
- 6. A **QUIT** gomb lenyomásával mentjük az útvonalat.

### Útvonal elnevezése

- 1. Válasszuk a Útvonaltervező pontot.
- 2. Válasszuk ki az útvonalat.
- Válasszuk a Név megváltoztat. pontot.
- 4. Adjuk meg az új nevet.

# Útvonal szerkesztése

- 1. Válasszuk az Útvonaltervező-t.
- 2. Válasszuk ki az útvonalat.
- 3. Válasszuk az Út szerkesztése-t.
- Válasszunk ki az útvonalat alkotó pontok egyikét.
- 5. Válasszunk az alábbi lehetőségek közül:
  - A pont térképen történő megtekintéséhez válasszuk az Olvas gombot.
  - Az adott pont az útvonalat alkotó többi útpont közötti helyének módosításához válasszuk a Lépés fel és Lépés le gombot.

- Új útpont beszúrásához a kiválasztott útpont elé – válasszuk a Beilleszt gombot.
- A pont törléséhez válasszuk az **Eltávolít** gombot.
- 6. A **QUIT** gomb megnyomásával elmentjük az útvonalat.

# Útvonal megtekintése a térképen

- 1. Válasszuk az Útvonaltervező-t.
- 2. Válasszuk ki az útvonalat.
- 3. Válasszuk a Térkép pontot.

## Útvonal törlése

- 1. Válasszuk az Útvonaltervező-t.
- 2. Válasszuk ki az útvonalat.
- 3. Válasszuk az Útvonal törlése-t.

Navigáció mentett útvonal mentén Először létre kell hoznunk legalább egy útvonalat, csak ezután navigálhatunk útvonal mentén.

- 1. Nyomjuk le a **FIND** gombot, majd válasszuk a **Útvonalak** pontot.
- 2. Válasszuk ki az útvonalat.
- 3. Válasszuk a Menj parancsot.

#### Aktív útvonal megtekintése

- 1. Miközben navigálunk egy kijelölt cél felé, válasszuk a **Aktív útvonal** pontot.
- Válasszuk ki az útvonal egy pontját a jellemző adatok megtekintéséhez.

### Navigáció leállítása

1. Nyomjuk le a **FIND** gombot, majd válasszuk a **Navigációt leállít**-t.

### Útvonal megfordítása

- 1. Válasszuk az Útvonaltervező-t.
- 2. Válasszuk ki az útvonalat.
- 3. Válasszuk az Útvonal fordítás-t.

### Nyomvonalak

Ahogy haladunk, a készülék adott gyakorisággal ún. nyomvonalpontokat ment, melyek tartalmazzák aktuális tartózkodási helyünket, a mentés pontos idejét és az aktuális magasságot. Ezeket a nyomvonalpontokat a nyomvonalnapló tárolja, és a naplót elmentve megőrizzük az általunk bejárt utat.

#### Nyomvonal beállítása

Válasszuk a **Beállítás > Nyomvonal**-t. **Nyomvonalnapló** – A nyomvonal rögzítését kapcsolhatjuk be és ki, illetve rögzítés esetén azt, hogy megjelenjen-e a nyomvonal a térképen.

Rögzítési mód – A nyomvonal rögzítésének módját adhatjuk meg. Az Automatikus beállítás csak irány változtatása esetén ment el pontot, így a memória optimális kihasználását teszi lehetővé. Idő vagy Távolág választása esetén az intervallum mezőben megadott időközönként vagy távolság megtételével történik nyomvonalpont mentése.

Intervallum – határozzunk meg egy gyakorisági fokozatot *Automatikus rögzítési mód* esetén, vagy *Idő*, *Távolság* esetén adjuk meg az időközt, távolságot.

Automatikus archiválás – a nyomvonalak rendszerezésére szolgáló automatikus archiválási módszer kiválasztása.

**Megjelenítési szín** – Megadhatjuk, hogy a nyomvonal milyen színnel jelenjen meg a térképen.

### Aktuális nyomvonal megtekintése

Az éppen rögzített nyomvonalat hívjuk aktuális nyomvonalnak.

- A főmenüben válasszuk a Nyomvonalkezelő > Jelenlegi nyomv. pontot.
- 2. Válasszunk az alábbi lehetőségek közül:
  - A nyomvonal megjelenítéséhez a térképen válasszuk a Térképen mutat pontot.
  - Az aktuális nyomvonal magassági grafikonjának megjelenítéséhez válasszuk a Magassági grafikon pontot.

### Aktuális nyomvonal mentése

1. Válasszuk a Nyomvonalkezelő > Jelenlegi nyomv. pontot.

GPSMAP 64 sorozat használati útmutató

- 2. Válasszunk az alábbi lehetőségek közül:
  - A **Nyomvonal mentés** ponttal a teljes nyomvonalat mentjük.
  - A **Rész mentése** pont választása esetén határozzuk meg a menteni kívánt szakaszt.

### Aktuális nyomvonal törlése

Válasszuk a Nyomvonalkezelő > Jelenlegi nyomv. > Aktuális nyomv. törlés pontot.

#### Mentett nyomvonal törlése

- 1. Válasszuk a Nyomvonalkezelő-t.
- 2. Válasszuk ki a kívánt nyomvonalat.
- 3. Válasszuk a Törlés-t.

#### Navigáció mentett nyomvonal mentén

Ehhez először el kell mentenünk egy nyomvonalat.

1. A főmenüben nyomjuk le a **FIND** gombot, majd válasszuk a **Nyom**vonalakat.

- 2. Válasszuk ki a nyomvonalat.
- 3. Válasszuk a Menj parancsot.

### Kiegészítő térképek

Térképi adatbázissal előre feltöltött adatkártyák beszerzésével kapcsolatosan forduljunk a viszonteladóhoz, Garmin ügyfélszolgálathoz.

### Navigáció cím megadásával

Külön megvásárolható City Navigator<sup>®</sup> térképi adatbázis megvásárlásával cím szerint is navigálhatunk.

- 1. Nyomjuk le a **FIND** gombot, majd válasszuk a **Címek** pontot.
- 3. Adjuk meg az országot/megyét.
- Adjuk meg a várost, postai irányítószámot. Amennyiben a várost nem határozzuk meg (Keresd mindben), a készülék az összes városban keresni fog.
- 5. Adjuk meg a házszámot.
- 6. Adjuk meg az utcanevet.

# Főképernyők

A következő főképernyők tartalmazzák mindazokat az információkat, melyekre a készülék használata során szükségünk lehet: térkép, iránytű, főmenü, fedélzeti számítógép, magassági grafikon.

### Főmenü megnyitása

A főmenün keresztül férhetünk hozzá a beállítási képernyőkhöz, pl. az útpont, útvonal, nyomvonal képernyőkhöz.

Bármely képernyőn nyomjuk le *két-szer* a **MENU** gombot.

### Térkép képernyő

A kikon mutatja a felhasználót a térképen (pillanatnyi pozíciónkat). Ahogy haladunk, a pozíció ikon is elmozdul, követi helyzetünket, és az általunk bejárt utat egy pontsor, az ún. nyomvonal mutatja. Navigáció esetén egy színes vonal mutatja a térképen a követendő útvonalat.

#### Térkép tájolásának beállítása

- 1. A térképen nyomjuk le a **MENU**-t.
- Válasszuk a Térkép beállítása > Tájolás-t.
- 3. Válasszunk az alábbaik közül:
  - Észak felül esetén a képernyő teteje mindig az északi irány (papírtérképhez hasonlóan).
  - **Menetirányba** esetén aktuális haladási irányunk néz mindig a képernyő teteje felé.
  - Autós mód perspektivikus nézetből mutatja a térképet.

### Távolságmérés a térképen

A kurzort a térképen mozgatva láthatjuk a kurzor helyzete és saját pillanatnyi pozíciónk közötti távolságot.

- 1. A térképen nyomjuk le jelöljük ki a kiindulási pontot.
- Nyomjuk le a MENU gombot, majd válasszuk a Távolságmérés-t.

- Vigyük a kurzort a mérni kívánt pontra. A távolság megjelenik a képernyő tetején és a vonal mentén.
- 4. A QUIT gombbal elvetjük a mérést.

### Térkép képernyő beállítása

A térkép képernyőn nyomjuk le a **MENU** gombot, majd válasszuk a **Térkép beállítása** pontot.

- Tájolása a térkép forgatását állíthatjuk be (lásd ugyanezen oldal elején).
- Irányító feliratok az útjelző felirat megjelenítését állíthatjuk be.
- Adatmezők a térkép, az iránytű, a magassági grafikon, és a fedélzeti számítógép képernyőkön megjelenő adatmezőket, műszerfalakat állíthatjuk be.
- Térkép információ a készülék memóriájába feltöltött vagy microSD-adatkártyáról elérhető térképi adatbázisokat kapcsolhatjuk ki és be.

- Spec. térképbeállítás (választhatjuk a Beállítás > Térkép > Speciális térkép beállítások pontot.
  - Auto Zoom az optimális nagyítási lépték automatikus kiválasztása. Ki esetén magunk nagyítunk, kicsinyítünk.
  - **Nagyítási szintek** a térképelem csak az itt megadott nagyítási lépték alatt jelenik meg (átlátható maradjon a képernyő).
  - Felirat méret a térképi elemeket ismertető feliratok méretét határozhatjuk meg.
  - Részletezés a megjelenő térképi adatok mennyiségét szabályozhatjuk.

**Megjegyzés**: Részletesebb megjelenítés esetén a képernyő lassabban rajzolódik ki.

 Árnyékolt domborzat– a térképen a domborzatot érzékeltető árnyékolást kapcsolhatjuk ki és be (amennyiben elérhető).

#### lránytű

Amikor egy kijelölt cél felé navigálunk, a célirány-mutató folyamatosan a cél felé mutató irányt mutatja, közben a kompaszgyűrűről leolvashatjuk aktuális haladási irányunkat. Amikor a céliránymutató a gyűrű legfelső pontjába mutat (ahol haladási irányunk is látható), akkor éppen a cél felé haladunk. Ha a mutató eltérő irányba mutat, forduljunk úgy, hogy a mutató a gyűrű legfelső pontja felé kezdjen közeledni, ez azt jelenti, hogy magunk is a cél felé fordulunk.

#### lránytű kalibrálása

#### Figyelem!

Az elektronikus iránytűt szabadtéren kalibráljuk, távol minden olyan tárgytól, amely befolyásolja a mágneses mezőket, pl. autóktól, épületektől, nagyfeszültségű vezetéktől. **MEGJEGYZÉS!** Háromtengelyű iránytűvel kizárólag a GPSMAP 64s és a GPSMAP 64st rendelkezik.

Az iránytű kalibrálása nagy távolságok megtételét követően, jelentős hőmérsékletváltozás vagy az elemek cseréje után válhat szükségessé.

- 1. Az iránytű képernyőn nyomjuk le a **MENU** gombot.
- Válasszuk a Iránytű kalibrálás > Indítás pontot.
- Kövessük a képernyőn megjelenő utasításokat.

#### Iránytű használata

Aktív útvonal követése során használhatjuk az iránytűt.

- 1. Nyomjuk le a **PAGE** gombot, majd válasszuk ki az Iránytű képernyőt.
- 2. Tartsuk vízszintben a készüléket.
- 3. Kövessük a 🛕 mutatót a cél felé.

#### Pálya mutató

Az eredeti kiindulási pontot és a célt összekötő egyenes mentén navigáló pálya mutató hajózás során a leginkább hasznos, ahol utunk során nem kerülnek elénk nagyobb akadályok. Segít a kijelölt útvonal két oldalán leselkedő veszélyek, pl. víz alatti sziklák, zátonyok elkerülésében.

A pálya mutató bekapcsolásához az iránytű képernyőn nyomjuk le a MENU gombot, majd válasszuk az Irány beállítás > Ugrás a vonalhoz/ mutatóhoz > Pálya (CDI) pontot.

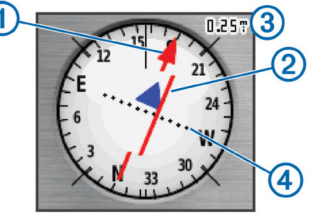

A pálya mutató ① a kiindulási pontot és a célt összekötő eredeti útirány vonalhoz viszonyított helyzetünket jelzi. Ahogy eltávolodunk a starttól a cél felé vezető eredeti útiránytól, a letérés mutató ② (CDI) jelzi a letérés mértékét: két pont közötti távolság a jobb felső sarokban látható értéknek ③ felel meg. Tehát a középvonaltól ahány pontnyival ④ eltolva látható a letérés mutató, annyiszor kell megszoroznunk a fenti léptéket.

### "Mutat és megy" funkció

#### A "Mutat és megy" funkció kizárólag a GPSMAP 64s és GPSMAP 64st készülékeken érhető el.

A funkcióval rámutathatunk egy távoli tárgyra, pl. egy világítótoronyra, majd az irányt rögzítve navigációt indíthatunk a távoli tárgy felé.

- 1. Válasszuk a **Mutat és megy** funkciót.
- 2. Mutassunk az elérni kívánt távoli tárgyra.
- 3. Válasszuk a Fix irány > Irány beállítás pontot.
- 4. Az iránytű segítségével navigáljunk a távoli tárgy felé.

#### lránytű beállítása

Válasszuk a **Beállítás > Irány** pontot.

- Kijelző irány kijelzése:
  - Égtáj kezdőbetűk égtájak (É, D, K, Ny) kerülnek jelölésre.
  - Fokok számokban az irányszögek 0 – 359°-os tartományban fokok szerint kerülnek kijelzésre.
  - Milliméter az irányszögek 0 -6399 mil tartományban mil szerint kerülnek kijelzésre (katonai mértékrendszer).
- Észak beállítás az északi pont meghatározásának viszonyítási rendszerét adhatjuk meg:
  - Valós a valós északi irányt adja meg az irány meghatározásának alapjaként.
  - Mágneses adott tartozókodási helyünkre jellemző mágneses elhajlás automatikus beállítása.
  - Térképhálózat a fokhálózat szerinti észak (0°) beállítása viszonyítási pontként.

- Egyéni egyedi mágneses elhajlás beállítása.
- Ugrás a vonalhoz/mutatóhoz az irány kijelzését állíthatjuk be.
  - Irány (kicsi/nagy) a cél felé mutató irány.
  - Pálya (CDI) a kiindulási pontot és a célt összekötő eredeti egyenes vonalú útvonalhoz képesti letérést mutatja.
- Iránytű az automatikus mód a sebesség függvényében vált a beépített elektronikus iránytű és a GPS-alapú iránymeghatározás között (ha adott ideig egy adott sebességnél gyorsabban haladunk, a GPS-alapú kapcsol be). Vagy kikapcsolhatjuk, ekkor csak a GPSalapú iránymeghatározás él.
- Iránytű kalibrálás iránytű kalibrálásának indítása (lásd a 16. o.).

#### Fedélzeti számítógép képernyő

A fedélzeti számítógép képernyő menetadatokat, hasznos statisztiká-GPSMAP 64 sorozat használati útmutató kat mutat, mint pl. az aktuális sebesség, átlagsebesség, maximális sebesség, napi kilométerszámláló adatokat. Személyre szabhatjuk a fedélzeti számítógépen megjelenő műszerfalat és adatmezőket.

#### Fedélzeti számítógép képernyő beállításai

A fedélzeti számítógép képernyőn nyomjuk le a **MENU** gombot.

- Visszaállítás az összes menetadatot, számlálót nulla értékre állítja át. Pontos értékek kijelzéséhez a túra indítása előtt nullázzuk a számlálókat.
- Adatmez. módosít adatmezőkben megjelenő adattípusok módosítása.
- Nagy számok az adatok nagy betűmérettel történő kijelzése.
- Műszerf.módosít. a fedélzeti számítógépen az adatmezők feletti képernyőrészt a tevékenységhez illő háttérképpel tölthetjük fel, vagy 19

megjeleníthetünk egy funkciót, pl. az iránytűt, a geoláda iránymutatót, a magassági grafikont.

**MEGJEGYZÉS**: Egyedi beállításainkat elmenti a képernyő, és profilváltás során nem vesznek el (lásd a *Profilváltás* szakaszt).

### Magassági grafikon

#### Magassági grafikon megjelenítésére csak a GPSMAP 64s és GPSMAP 64st készülékekkel van mód.

Alapbeállítás szerint a magassági értékek a megtett távolság függvényében jelennek meg. A magasság beállításokat az alábbiak szerint módosíthatjuk.

#### Magassági grafikon beállítása

A magassági grafikonon nyomjuk le a **MENU** gombot.

- Rajztípus módosítás a grafikonon ábrázolt adatokat állíthatjuk be.
  - Magasság/idő a magasság változása egy adott időtartam alatt.

- Magasság/távolság a magasság változása a megtett távolság szerint.
- **Barométernyomás** a légköri nyomás változása az eltelt idő függvényében.
- Légnyomás a környezeti nyomás változása az eltelt idő függvényében.
- Adatmez. módosít az adatmezőkben megjelenő adattípusokat adahtjuk meg.
- Zoomtart. beállít. a vízszintes nyílakkal a grafikonon az x-tengelyen ábrázolt időtartamot vagy távolságot adhatjuk meg, a függőleges kurzor nyílakkal az y-tengelyen ábrázolt nyomás vagy magasság érték kijelzett tartományát állítjuk be.
- Visszaállítás a magassági grafikon adatainak nullázása:
  - Út adat törl. az összes menetadat nullázása.

- Összes útpont törlés összes mentett útpont törlése.
- Aktuális nyomv. törlése törli a nyomvonal-naplót.
- Clear Track and Trip Data nyomvonal és túra adatok törlése (yes-el töröljük az adatokat).
- Összes beáll. alaph. gyári alapbeállítások visszaállítása.
- Magasság kalibr. lásd alább.

#### Barometrikus magasságmérő kalibrálása

#### Barometrikus magasságmérővel kizárólag a GPSMAP 64s és GPSMAP 64st készülékek rendelkeznek.

Amennyiben ismerjük tartózkodási helyünk pontos magasságát vagy a jellemző légnyomást, kézzel elvégezhetjük a nyomásmérő kalibrációját.

- Menjünk arra a helyre, amelynek ismerjük pontos magasságát, vagy légköri nyomását.
- 2. Nyomjuk le a **PAGE** gombot, majd

a válasszuk a Magassági gra-GPSMAP 64 sorozat használati útmutató fikon pontot, nyomjuk le újra a **MENU** gombot, majd válasszuk a **Magasság kalibr.**-t.

3. Kövessük a képernyőn megjelenő utasításokat.

### Képernyő alapbeállítások visszaállítása

- Nyissuk meg a képernyőt, melyen az alapbeállításokat vissza kívánjuk állítani.
- 2. Válasszuk a **MENU > Alapbeáll.** vissza. pontot.

# Főmenü funkciók

### Geoláda keresés

A geoláda keresés egyfajta kincsvadászat, melyben a játékosok a GPSkoordináták alapján találják meg a rejtekhelyeket. A koordinátákat az interneten keresztül lehet beszerezni. **Geoláda-helyek letöltése** 

1. Csatlakoztassuk az USB-kábellel készülékünket egy számítógéphez.

- 2. Lépjünk fel a <u>www.garmin.com/</u> <u>geocache</u> pontra.
- 3. Ha szükséges, hozzunk létre egy fiókot.
- 4. Lépjünk be a fiókba.
- 5. Kövessük a képernyőn megjelenő utasításokat a geoláda-helyek kikereséséhez és letöltéséhez.

### Navigáció geoláda-hely felé

- 1. A főmenüben válasszuk a **Geoládák** pontot.
- 2. Válasszunk egy geoláda-helyet.
- 4. Válasszuk a Menj-t.

### Keresési kísérlet naplózása

Miután megpróbáltunk megkeresni egy geoláda-helyet, a kísérlet eredményeit rögzíthetjük.

- 1. Válasszuk a Geoláda megtekint > Naplózási kísérlet -t.
- 2. Válasszunk a Megtalált, Nem talált, Javítás szükséges, Megkeresetlen lehetőségek közül.

- 3. Válasszunk az alábbiak közül:
  - A legközelebbi geoláda felé indítunk navigációt a **Köv. legköz.keres.** ponttal.
  - A naplózás befejezéséhez válaszszuk a **Kész** pontot.
  - A Megj. hozzáadása ponttal megjegyzést fűzhetünk magához a ládához vagy a kereséshez. Gépeljük be a megjegyzést, majd válasszuk a Készt.
  - A geoláda nehézségi fokozatának megjelöléséhez válasszuk a Geoláda besorolása pontot, majd adjuk meg a fokozatot. A besorolás feltöltéséhez lépjünk fel a www.opencaching.com oldalra.

#### chirp™

A chirp egy apró Garmin műszer, melyet beprogramozhatunk és a geoládában hagyhatunk. Kizárólag a chirp tulajdonosa programozhatja be a chirpet, de a geoládában bárki megtalálhatja. A chirp programozásáról a www.garmin.com honlapról letölthető chirp használati útmutatóban olvashatunk.

#### chirp keresés bekapcsolása

- 1. A főmenüben válasszuk a Beállítás > Geoládák pontot.
- 2. Válasszuk a chirp™ Setup > chirp keresés > Be-t.

#### Vezetéknélküli megosztás A vezetéknélküli megosztás funkció kizárólag GPSMAP 64s és GPSMAP 64st készülékekkel érhető el.

A készülék vezetéknélküli adatkapcsolat kialakításával képes egy 3 méteren belül lévő másik kompatibilis készülékre adatokat küldeni és arról adatokat fogadni. Az eszköz lehet egy másik kompatibilis Garmin készülék, vagy Bluetooth<sup>®</sup>, esetleg ANT+™ technológiával bíró okostelefon is. Útpontokat, geoláda-helyeket, útvona-*GPSMAP 64 sorozat használati útmutat*ó lakat, nyomvonalakat, fotókat, egyedi térképeket oszthatunk meg.

- 1. A főmenüben válasszuk a Vez. nélküli megoszt pontot.
- 2. Válasszunk az alábbiak közül:
  - A **Küld** gombbal adatokat tölthetünk át másik készülékre. Válaszszuk ki a kívánt adattípust.
  - A Fogadás gombbal adatokat veszünk át másik készüléktől. A másik készüléken el kell indítani az adatok küldését.
  - A BaseCamp Mobile gombbal egy kompatibilis okostelefonon futó BaseCamp™ Mobile alkalmazással párosítjuk a GPSMAP 64-et.
- 3. Kövessük a megjelenő utasításokat.

### Közeledési riasztás

Egy adott helyet egyfajta biztonsági zónával vehetjük körbe. Amennyiben az adott helyet a megadott távolságon belül megközelítjük, a készülék riaszt.

#### Közeledési riasztás beállítása

- 1. A főmenüben válasszuk a Közelségi útvonalp. pontot.
- 2. Válasszuk a **Riasztás létrehozás** pontot.
- 3. Válasszuk ki a kívánt kategóriát.
- 4. Válasszuk ki a kívánt pontot.
- 5. Válasszuk ki a Használ parancsot.
- 6. Adjuk meg a biztonsági zóna hatósugarát.

Amikor az adott helyen a megadott sugarú körön belül megközelítjük, a GPSMAP 64 hangjelzéssel figyelmeztet.

### Profilváltás

Egy adott profil alkalmazása során a különféle beállítások módosítása, pl. az adatmezők, mértékegységek, pozíció beállítások módosítása az adott profil részeként automatikusan mentésre kerül.

- 1. A főmenüben válasszuk a **Profil** váltás pontot.
- 2. Válasszunk egy profilt.

### Területszámítás

- 1. A főmenüben válasszuk a **Terület**mérés > Indítás pontokat.
- 2. Sétáljuk körbe a területet.
- Válasszuk a Számít parancsot, amikor körbejártuk a kívánt területet.

Miután kiszámoltuk a területet, elmenthetjük a nyomvonalat vagy módosíthatjuk a mértékegységet.

### Műhold képernyő

A műhold képernyő mutatja pillanatnyi pozíciónkat, a GPS-pozíciómeghatározás pontosságát, a műholdak helyzetét az égbolton, valamint a jelerősséget.

#### Műhold képernyő beállításai

A főmenüből elérhető műhold képernyőn nyomjuk le a **MENU** gombot.

- Helyz.autm.keres a Garmin AutoLocate funkcióval meghatározza a pozíciót. A funkció az égbolt teljes átvizsgálásával fedezi fel az elérhető műholdakat.
- Helyz. megad kép. Megadhatjuk pillanatnyi pozíciónkat a térképen.
  Ez az opció csak kikapcsolt GPSvevő mellett elérhető. Útvonalakat hozhatunk létre távoli helyeken vagy mentett helyekre kereshetünk.
- Normál színek / Multicolor Beállíthatjuk, hogy a műhold képernyő egy színben vagy színesen jelenjen-e meg.

GPSMAP 64 sorozat használati útmutató

- Menetirányba az égbolton a műholdakat mutató ábrán beállíthatjuk, hogy a gyűrűk teteje az északi irányba nézzen, vagy aktuális haladási irányunkkal párhuzamosan.
- GPS Be/Ki használata be- és kikapcsolhatjuk a GPS-vevőt.

#### Garmin kalandok

"Kalandokat" hozhatunk létre, melyek révén utazásainkat megoszthatjuk barátainkkal, családtagjainkkal és a teljes Garmin közösséggel. Az összekapcsolódó elemeket "kalandként" foghatjuk csokorba. Például hozzunk létre egy kalandot a legutolsó hegyi túra megosztásához. A kaland tartalmazhatja a túra nyomvonalnaplóját, a túra során készült fotókat, a megtalált geoládákat. A BaseCamp™ segítségével hozhatunk létre és kezelhetjük a kalandokat. További részletek a http://adventures.garmin.com honlapon.

#### Fájlok küldése a BaseCampre

- 1. Nyissuk meg a BaseCampet.
- 2. Csatlakoztassuk a GPSMAP 64-et a számítógéphez.

A készülék belső memóriája és a memóriakártya mint cserélhető háttértárak jelennek meg Windows<sup>®</sup> számítógépen, míg Mac<sup>®</sup> számítógépen külső kötetként.

**NE FELEDJÜK!** Számos hálózati meghajtóval rendelkező számítógépeken előfordulhat, hogy nem marad betűjel a háttértár meghajtók megjelenítéséhez. Az operációs rendszer súgójában találunk megoldást.

- Nyissuk meg a Garmin meghajtót vagy a memóriakártya meghajtóját.
- 4. Válasszunk az alábbi lehetőségek közül:

- Válasszuk ki a kívánt elemet, majd húzzuk át a *My Collection* mappába, vagy egy listába.
- BaseCamp szoftverben válaszszuk a **Device** > **Receive from Device**-t.

#### Kaland létrehozása

Először le kell töltenünk a BaseCamp szoftvert, majd egy nyomvonalat át kell másolnunk a számítógépre, csak ezután hozhatjuk létre a kalandot (lásd ugyanezen oldal elején).

- 1. Nyissuk meg a BaseCamp szoftvert.
- 2. Válasszuk a File > New > Garmin Adventure pontot.
- 3. Válasszunk egy nyomvonalat, majd a **Next** pontot.
- 4. Ha szükséges, adjunk további elemeket a BaseCampből.
- 5. Töltsük ki a szükséges adatmezőket (név, leírás stb.).

- Amennyiben a borítóképet módosítani kívánjuk, válasszuk a Change pontot, majd válasszunk ki egy eltérő fotót.
- 7. Válasszuk a Finish pontot.

#### Kaland indítása

Ehhez először le kell töltsük a BaseCamp szoftverből a GPSMAP 64-re a kalandot.

- 1. Válasszuk a Kalandok pontot.
- 2. Válasszuk ki a kívánt kalandot.
- 3. Válasszuk az Indítás pontot.

# VIRB™ távirányító funkció

#### A VIRB távirányító funkció kizárólag GPSMAP 64s és GPSMAP 64st készülékekkel érhető el.

A VIRB távirányító funkció használata előtt kapcsoljuk be a VIRB kamerán a távirányítás lehetőséget.

A VIRB távirányító funkcióval távolabbról is vezérelhetjük a VIRB kamerát.

- 2. Válasszunk az alábbi lehetőségek közül:
  - Válasszuk a **REC** paranccsal a videó rögzítés indításához.
  - A **Fényképkészítés** paranccsal állóképet készítünk.

#### Útpont pozíció pontosságának javítása átlagolással

A pozíció átlagolás során a készülék egymás után többször beméri a pozíciót, és ezek átlagos értékét tekinti az útpont végső pozíciójának.

- 1. Válasszuk az Útvonalp. menedzser-t.
- 2. Válasszuk ki a kívánt útpontot.
- 3. Nyomjuk le a **MENU** gombot, majd válasszuk a **Pozíció átlagolás**-t.
- 4. Menjünk arra a helyre, ahol az útpontot jelöltük.
- 5. Válasszuk az **Indítás** pontot a mérések indításához.

6. Amikor a Mérés megbízhatósága állapotsáv eléri a 100%-ot, válasszuk a Ment pontot. A legjobb eredmény eléréséhez legalább 4-8 mintavételt végezzünk el, és ezek között legalább 90 percet várjunk.

#### Bluetooth-kapcsolaton alapuló funkciók

A GPSMAP 64s és GPSMAP 64st készülékek számos Bluetooth-kapcsolaton alapuló, okostelefonunkhoz kapcsolódó funkcióval bírnak. Egyes funkciókhoz okostelefonunkon telepítenünk kell a Garmin Connect Mobile vagy a BaseCamp Mobile alkalmazást. Részletesen lásd a www. garmin.com/apps oldalon.

**Telefon értesítések** – telefonos értesítések és üzenetek megjelenítése a GSMAP 64s vagy GPSMAP 64st készüléken.

Élő követés – lehetővé teszi, hogy barátok, családtagok valós időben

kísérjék nyomon tevékenységünket. Emailen keresztül, vagy közösségi oldalakon is meghívhatunk követőket, lehetővé téve, hogy valós idejű adatokat tekinthessenek meg a Garmin Connect nyomkövető oldalán.

**Tevékenység adatainak feltöltése a Garmin Connectre** – amint befejeztük a tevékenységet, automatikusan elküldi az adatokat a Garmin Connectre.

# Okostelefon és a GPSMAP 64 párosítása

A funkció kizárólag GPSMAP 64s és GPSMAP 64st készülékekkel érhető el.

1. Hozzuk az okostelefont és a GPSMAP 64-et 10 méteres távolságon belül.

- A főmenüben válasszuk a Beállítás > Bluetooth > Mobileszköz párosítás pontot.
- 3. A kompatibilis okostelefonon kapcsoljuk be a Bluetooth-kapcsolatot, és keressünk rá a GPSMAP 64s vagy GPSMAP 64st készülékre. Egy engedélyezési kód jelenik meg

a képernyőn.

 Az okostelefonon gépeljük be a kódot.

#### Telefonos értesítések

A funkció kizárólag olyan Apple<sup>®</sup> iPhone<sup>®</sup> készülékkel működik, amely Bluetooth 4.0 vezetéknélküli technológiával és iOS<sup>®</sup> 7-es vagy későbbi operációs rendszerrel bír.

Amikor a telefonra üzenet érkezik, a készüléken erről értesítőt kapunk.

### Értesítés megtekintése

Az értesítések megtekintéséhez előzőleg párosítanunk kell a készüléket a kompatibilis okostelefonnal.

GPSMAP 64 sorozat használati útmutató

- 1. Nyomjuk le a 🖒 gombot, majd a **MENU** gombot.
- 2. Válasszunk egy értesítést.

#### Értesítés elrejtése

Amennyiben úgy kívánjuk, el is rejthetjük az értesítéseket.

A főmenüben válasszuk a Beállítás

> Bluetooth > Értesítések > Elrejtés pontot.

#### Egyéb kiegészítő eszközök a főmenüben

Nyomjuk le kétszer a MENU gombot.

- Naptár naptár megjelenítése.
- Számológép számológép megjelenítése.
- Nap és Hold napkelte/naplemente idők valamint a holdfázisok megjelenítése.
- Ébresztőóra hangos riasztás beállítása. Amennyiben nem használjuk a készüléket, beállíthatjuk, hogy adott időpontban kapcsoljon be.

- Vadászat, halászat tartózkodási helyünkre jellemző legjobb vadászati, halászati időpontokat mutatja meg.
- Stopper számláló használata, kör, menet megjelölése, köridők mérése.

# Beállítások

### Adatmezők beállítása

Az egyes főképernyőkön megjelenő adatmezőket állíthatjuk be.

- Az adott képernyőn, melyen az adatmezőket állítani kívánjuk, nyomjuk le a **MENU** gombot.
- 2. Válasszuk az Adatmezőt módosít pontot.
- 3. Válasszunk egy adatmezőt.
- 4. Kövessük a képernyőn megjelenő utasításokat.

### Adattípusok

Egyes adattípusok megjelenítéséhez aktív navigáció, míg másokhoz ANT+ mérő csatlakoztatása szükséges.

|  | Adatmező                   | Leírás                                                                                                    |
|--|----------------------------|----------------------------------------------------------------------------------------------------|
|  | 24 órás max<br>hőmérséklet | Az utolsó 24<br>órában mért legna-<br>gyobb hőmérséklet.<br>Vezetéknélküli hőfok-<br>mérőhöz történő<br>csatlakoztatás szük-<br>séges. |
|  | 24 órás min<br>hőmérséklet | Az utolsó 24<br>órában mért legki-<br>sebb hőmérséklet.<br>Vezetéknélküli hőfok-<br>mérőhöz történő<br>csatlakoztatás szük-<br>séges.  |
|  | A GPS pontos-<br>sága      | A pontos pozíció<br>hibahatára. Pl. a<br>GPS-pozíció 3 méte-<br>res körzetben érvé-<br>nyes, azon belül<br>bárhol lehet.               |
|  | Akkumul.<br>szintje        | Az akkumulátor töl-<br>töttségi szintje                                                                                                |

| Adatmező                                                       | Leírás                                                                |
|----------------------------------------------------------------|-----------------------------------------------------------------------|
| Aktuális kör                                                   | Az aktuális kör stop-<br>perideje.                                    |
| Aktuális<br>pulzusszám<br>(szívritmus-<br>mérő szüksé-<br>ges) | Pulzusszámunk<br>dobbanás/percben<br>(bpm).                           |
| Állásidő                                                       | Az utolsó nullázás<br>óta álló helyzetben<br>eltelt idő               |
| Átlagos köridő                                                 | Az aktuális tevékeny-<br>ség átlagos körideje                         |
| Átlag<br>emelkedés                                             | Az emelkedés átla-<br>gos függőleges<br>irányba vetített mér-<br>téke |
| Átlag<br>süllyedés                                             | Az ereszkedés füg-<br>gőleges irányba vetí-<br>tett átlagos mértéke   |
| Barométer                                                      | A kalibrálatlan aktuá-<br>lis légnyomás                               |

| Adatmező                | Leírás                                                                                                    |
|-------------------------|----------------------------------------------------------------------------------------------------|
| Célpont                 | A végcél pozíciója<br>(navigáció szüks.)                                                                          |
| Célirány                | Aktuális pozíción-<br>kat és a célt össze-<br>kötő irány                                                          |
| Célpont<br>távolsága    | A végcélig hátralévő<br>távolság (aktív navi-<br>gáció szükséges)                                                 |
| Dátum                   | Az aktuális év,<br>hónap, nap.                                                                                    |
| Érk. idő a<br>célhoz    | A cél elérésének<br>becsült ideje                                                                                 |
| Felszíntől mért<br>mag. | Talajszinthez viszo-<br>nyított magas-<br>ság (amennyiben a<br>térkép ehhez ele-<br>gendő adatot szol-<br>gáltat) |

| Adatmező             | Leírás                                                                                                    |
|----------------------|----------------------------------------------------------------------------------------------------|
| Fokozat              | A futás során megtett<br>emelkedés (magas-<br>ságkülönbség) és<br>távolság aránya.<br>PI. 60 m távon 3 m<br>emelkedés 5%-os<br>nehézséget jelent.                                                              |
| Forduló              | Fokokban kifejezve a<br>cél felé mutató irány<br>és aktuális haladási<br>irányunk által bezárt<br>szög. "L" jelzi, hogy<br>balra kellene for-<br>dulnunk, "R" hogy<br>jobbra. (aktív navigá-<br>ció szükséges) |
| Függ. seb a<br>célig | Adott magasság felé<br>az ereszkedés, emel-<br>kedés üteme                                                                                                    |

| Adatmező             | Leírás                                                                                                    |
|----------------------|----------------------------------------------------------------------------------------------------|
| Függ. táv a<br>kövig | Az aktuális pozí-<br>ció és a köv. útpont<br>közötti magasságkü-<br>lönbség (aktív navi-<br>gáció szükséges)   |
| Függ. táv a<br>célig | Az aktuális pozí-<br>ció és a cél pozíciója<br>közötti magasságkü-<br>lönbség (aktív navi-<br>gáció szükséges) |
| Függőleg.<br>sebess. | Egységnyi idő alatti<br>magasság nyerés<br>vagy vesztés.                                                       |
| GPS-irány            | GPS-alapon meg-<br>határozott haladási<br>irány                                                                |
| GPS-<br>jelerősség   | A GPS-műholdas<br>vétel minősége                                                                               |
| GPS-<br>magasság     | GPS-alapon meg-<br>határozott, a pozí-<br>ciónkra jellemző<br>magasság.                                        |

| Adatmező               | Leírás                                                                                                    |
|------------------------|----------------------------------------------------------------------------------------------------|
| Hátral. idő a<br>célig | A végcélig eléréséig<br>hátralévő becsült idő                                                                               |
| ldő a köv. ptig        | Az útvonalon a<br>következő útpont<br>eléréséhez szüksé-<br>ges idő                                                         |
| Irány                  | Az az irány, amely-<br>lyel visszatérünk az<br>útvonalra                                                                    |
| Irány mutató           | Az adatmezőn meg-<br>jelenő nyíl a követ-<br>kező útpont vagy for-<br>duló irányába mutat<br>(aktív navigáció<br>szükséges) |
| Irányba                | A kiindulási pozíciót<br>és a célt összekötő<br>irány (aktív navigáció<br>szükséges)                                        |
| lránytűs hal.<br>irány | Az elektronikus<br>iránytű szerinti aktuá-<br>lis haladási irány.                                                           |

| Adatmező               | Leírás                                                                                                    |
|------------------------|----------------------------------------------------------------------------------------------------|
| Körtáv.                | Az aktuális kör során<br>megtett távolság.                                                                         |
| Következő<br>útpont    | Az útvonalon a soron következő útpont                                                                              |
| Körök                  | Az aktuális tevékeny-<br>ség során megtett<br>körök száma.                                                         |
| Legnagyobb<br>magasság | Az elért legnagyobb<br>magasság                                                                                    |
| Legkisebb<br>magasság  | Az elért legkisebb<br>magasság                                                                                     |
| Letérés                | A távolság, mely-<br>lyel balra vagy jobbra<br>letértünk az eredeti<br>útvonalról (aktív navi-<br>gáció szükséges) |

| Adatmező               | Leírás                                                                                                    |
|------------------------|----------------------------------------------------------------------------------------------------|
| Levegő<br>hőmérséklete | A levegő hőmér-<br>séklete. Testhőmér-<br>sékletünk befolyá-<br>solja a hőfokmé-<br>rőt (vezetéknélküli<br>hőfokmérő csatl.<br>szükséges). |
| Magasság               | Pill. tartózkodási<br>helyünk tengerszint<br>feletti vagy alatti<br>magassága                                                              |
| Max.<br>emelkedés      | A legnagyobb emel-<br>kedési ütem méter/<br>percben                                                                                        |
| Max.<br>sebesség       | Az utolsó nullázás<br>óta elért legnagyobb<br>sebesség                                                                                     |
| Max.<br>süllyedés      | A legnagyobb<br>süllyedési ütem<br>méter/percben                                                                                           |
| Megtett út             | A megtett<br>össztávolság                                                                                                    |

| Adatmező                                                 | Leírás                                                                  |
|----------------------------------------------------------|-------------------------------------------------------------------------|
| Mozgás átlag-<br>sebesség                                | Az utolsó nullázás<br>óta haladás közben<br>jellemző átlagse-<br>besség |
| Mozgásban<br>elt. idő                                    | Az utolsó nullázás<br>óta mozgás közben<br>mért idő                     |
| Napi km száml                                            | Az utolsó nullázás<br>óta megtett távolság                              |
| Napkelte                                                 | A GPS-pozícióban<br>jellemző napkelte<br>időpont                        |
| Napnyugta                                                | A GPS-pozícióban<br>jellemző naplemente<br>időpont                      |
| Nyomvonaltáv                                             | Az aktuális nyom-<br>vonal során megtett<br>távolság.                   |
| Pedálozás<br>ütem (pedál-<br>ütem-számláló<br>szükséges) | Pedál egy percre eső<br>fordulatainak száma                             |

| Adatmező                                   | Leírás                                                                                                    |                                  | Adatmező                                    | Leírás                                                                                                    |
|--------------------------------------------|----------------------------------------------------------------------------------------------------|----------------------------------|---------------------------------------------|----------------------------------------------------------------------------------------------------|
| Pontos idő                                 | A pontos idő az idő<br>beállításoknak meg-<br>felel formában (for-<br>mátum, időzóna,<br>nyári időszámítás) | idő<br>neg-<br>for-<br>a,<br>ás) | Sebesség-<br>korlát                         | Az adott útszakaszra<br>vonatkozó sebes-<br>séghatár. Nem mind-<br>egyik térkép tartal-<br>mazza, nem minden |
| Pozíció (kivá-<br>laszt.)                  | Aktuális pozíció a<br>kiválasztott formá-<br>tumban                                                         |                                  |                                             | területre vonatko-<br>zóan. Mindig ellen-<br>őrizzük a tényleges<br>közlekedési táblákat                     |
| Pozíció<br>(lat./lon.)                     | Aktuális pozíció az<br>alapértelmezett pozí-<br>cióformátumban<br>(beállítástól függet-<br>lanül)           |                                  | Siklásarány                                 | A megtett vízsz-<br>intes távolság és a<br>függőleges magas-<br>ságváltozás aránya                           |
| Relat.seb.célp.<br>fel.                    | elat.seb.célp. Az a sebesség, mely-<br>l. lyel az útvonalon a<br>célt közelítjük. (A cél                    |                                  | Siklásar. cél<br>felé                       | Aktuális pozíciónktól<br>a cél magasságának<br>eléréséhez szüksé-<br>ges siklásarány                         |
| felé mutató irányba<br>vetített sebesség.) |                                                                                                    | Stopperidőzítő                   | A visszaszámláló<br>időzítő aktuális állása |                                                                                                    |
| Sebesség                                   | Az aktuális haladási<br>sebesség                                                                            |                                  |                                             |                                                                                                    |

| Adatmező                     | Leírás                                                                                           |
|------------------------------|--------------------------------------------------------------------------------------------------|
| Táv a követ-<br>kezőig       | Az útvonalon a<br>következő útpon-<br>tig hátralévő távol-<br>ság (aktív navigáció<br>szükséges) |
| Teljes<br>emelkedés          | Az emelkedés teljes<br>magassága                                                                 |
| Teljes idő                   | Az utolsó nullázás<br>óta eltelt összidő                                                         |
| Teljes út átlag-<br>sebesség | Az utolsó nullázás<br>óta jellemző átlagse-<br>besség                                            |
| Teljes<br>süllyedés          | A süllyedés teljes<br>magassága                                                                  |
| Útirány                      | Aktuális haladási irá-<br>nyunk.                                                                 |
| Úti cél helye                | Cél pozíciója                                                                                    |
| Utolsó köridő                | Az utolsó befejezett kör stopperideje.                                                           |

| Adatmező            | Leírás                                                                                                    |
|---------------------|----------------------------------------------------------------------------------------------------|
| Várható érk.        | Az útvonalon a<br>következő útpont<br>elérésének becsült<br>ideje                                                                     |
| Vízhőmér-<br>séklet | A víz hőmérséklete.<br>NMEA 0183 kompa-<br>tibilis, hőmérséklet<br>mérésére alkalmas<br>készülék csatlakozta-<br>tása esetén elérhető |
| Vízmélység          | A víz mélysége.<br>NMEA® 0183 vagy<br>NMEA® 2000 kom-<br>patibilis mélység-<br>mérő készülék csat-<br>lakoztatása szük-<br>séges      |

#### Rendszerbeállítások

Válasszuk a **Beállítás > Rendszer**-t.

- Műholdrendszer Választhatunk a normál GPS mód között, bekapcsolhatjuk a GPS+GLONASS kiegészítést, mellyel a pozíciómeghatározás hibahatára csökkenthető, vagy válthatunk Demo üzemmódra, mellyel gyakorlás, bemutatás céljából szimuláljuk a működést, valós műholdas kapcsolat nélkül.
- WAAS/EGNOS Kiegészítő műhold-rendszerek bevonása a pozíciómeghatározás javítása érdekében. Észak-Amerika területén a WAAS műhold-rendszer működik, Európa területén az EGNOS rendszer. Részletesen lásd a <u>www. garmin.com/aboutGPS/waas.html</u> honlapon.
- Nyelv a menürendszer nyelvét választhatjuk ki.

MEGJEGYZÉS: A menürendszer

nyelvének módosításával a felhasználó által bevitt saját adatok és a térképi adatok, pl. az utcanevek nyelve nem változik.

- **Interfész** a soros adatátvitel protokollját, formátumát választhatjuk ki (lásd alább).
- **AA elemtípus** az alkalmazott AA ceruzaelem, (-akku) típusát adhatjuk meg. A beállítás nem jelenik meg NiMH akkumulátor alkalmazásakor.

Soros adatkapcsolat beállítások Válasszuk a Beállítás > Rendszer > Interfész pontot.

- Garmin Spanner az USB-portot virtuálisan soros porttá alakítja, és ezen a virtuális porton át a legtöbb NMEA 0183 kompatibilis térképi szoftverrel valós soros port hiányában is képes együttműködni a GPSMAP 64.
- Garmin soros Garmin kizárólagos tulajdonban álló formátum,

amely alkalmas útpontok, útvonalak, nyomvonalak számítógép és a GPSMAP 64 közötti átvitelére.

- NMEA Be/Ki szabványos NMEA 0183 kimeneti és bemeneti adatátvitelt tesz lehetővé.
- Szöveg ki sima szöveges (ASCII kódolású) adatkimenet, amely a pozíció és a sebesség adatokat tartamazza.
- **RTCM** Lehetővé teszi DGPS (Differential GPS) adatok vételét egy olyan eszköztől, amely ezen RTCM adatokat SC-104 formátumban küldi.

# Tudnivalók a GPS és GLONASS vételi beállításokról

Az alapbeállítás szerinti vételi mód a **GPS**. Szélsőséges körülmények között, gyors pozíciómeghatározás érdekében bekapcsolhatjuk a **GPS+GLONASS** vételi beállítást, ez azonban nagyobb áramfelvétellel, vagyis az akkumulátor által biztosított működési idő csökkenésével jár.

### Kijelző beállítások

Válasszuk a Beállítás > Kijelző-t.

- Háttérvilágítás késleltetés megadhatjuk, hogy a háttérvilágítás miután kigyullad – amennyiben érintetlenül hagyjuk a készüléket – mennyi idő után kapcsoljon ki, vagy maradjon folyamatosan égve.
- **Képernyőfelvétel** a képernyő tartalmát menthetjük képfájlba a bekapcsológomb lenyomásával.
- Színek A kijelző hátterének, és a kiválasztás színének állítása.
- Fő, Beállítás, stílus keresése menürendszer stílusának állítása.
- Akkumulátortak. üzemmód energiatakarékos működési mód, mellyel az akkumulátor által biztosított működési idő meghosszabbítható. Amikor a háttérvilágítás kialszik, a kijelző kikapcsol.

### Hang beállítások

Az üzeneteket, gombnyomásokat, forduló figyelmeztetéseket, riasztásokat kísérő hangokat állíthatjuk be.

- 1. Válasszuk a **Beállítás > Hangok** pontot.
- Letilthatjuk a hangjelzéseket, illetve kiválaszthatjuk az egyes riasztásokhoz a kívánt dallamokat.

#### Hajós térképi beállítások Válasszuk a Beállítás > Tengeri-t.

- Tengeri térképmód választhatunk a tengeri és a halászati térképi megjelenítések közül.
  - Tengeri– a tengeri térképi elemeket különböző színekben jeleníti meg, így a tengeri érdekes helyek (POI-k) sokkal feltűnőbbek a térképen. A hajós papírtérképek színvilága köszön vissza a képernyőn.
  - Halászat (hajós térkép szükséges hozzá) részletesen ábrázolja a mederfenék kontúrvonalait és a

mélységi helyeket, és a halászatnak leginkább megfelelően egyszerűsíti a térképi grafikát.

- **Megjelenés** a tengeri navigációs segédek megjelenítését állíthatjuk be.
- Tengeri riasztás beáll.
  - Horgonycsúszás riasztás a készülék riaszt, ha lehorgonyzott állapotban a megadottnál nagyobb mértékben eltávolodik a hajó az eredeti pozíciótól.
  - Letérési riasztás a készülék riaszt, ha az eredeti útvonaltól a megadottnál nagyobb mértékben eltávolodik a hajó.
  - Mély víz a készülék riaszt, ha a vízmélység a megadott értéket meghaladja.
  - Sekély víz a készülék riaszt, ha a vízmélység a megadott érték alá esik.

#### Hajós riasztások beállítása

- 1. Válasszuk a **Beállítás > Tengeri > Tengeri riasztás beáll.** pontot.
- Válasszuk ki a kívánt riasztás típust.
- 3. Válasszuk a Be opciót.
- 4. Adjuk meg a távolságot, mélységet, majd válasszuk a **Menj** parancsot.

#### Adatok törlése, számlálók nullázása

Nullázhatjuk a túra számlálókat, törölhetjük az összes útpontot, törölhetjük a nyomvonalnapló tartalmát, és viszszaállíthatjuk a gyári beállításokat.

- 1. Válasszuk a **Beállítás** > **Visszaállítás** pontot.
- Válasszuk ki a törölni kívánt elemet, vagy a visszaállítást (útadat - fedélzeti számítógép adatai, öszszes útpont - tárolt útpontok; aktuális nyomv. - nyomvonal-napló törlése).

### Képernyők sorrendjének módosítása

- 1. A főmenüben válasszuk a Beállítás > Oldal sorrend pontot.
- 2. Válasszunk egy képernyőt.
- 3. Válasszuk a Mozgat parancsot.
- 4. Helyezzük át az adott képernyőt a listán belül.

### 5. Nyomjuk le az ENTERt.

**TIPP!** A **PAGE** gomb lenyomásával megtekinthetjük a képernyők sorrendjét.

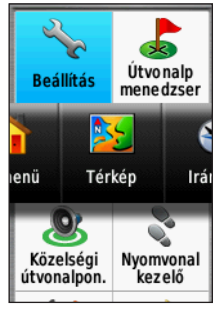

#### Képernyő hozzáadása

- 1. A főmenüben válasszuk a **Beállítás** > **Oldal sorrend** pontot.
- 2. Válasszuk az Oldal hozzáadása parancsot.
- Válasszuk ki a beszúrni kívánt képernyőt.

# Képernyő törlése

- 1. A főmenüben válasszuk a **Beállítás** > **Oldal sorrend** pontot.
- 2. Válasszuk ki a képernyőt.
- 2. Válasszuk az Eltávolít parancsot.
- 3. Nyomjuk le az ENTER gombot.

# Mértékegységek beállítása

- 1. A főmenüben válasszuk a **Beállítás** > Mértékegységek pontot.
- 2. Válasszunk egy adattípust.
- 3. Rendeljük hozzá a kívánt mértékegységet.
- Ismételjük meg igény szerint a 2-3. lépést a további adatok beállításához.

### ldő beállítás

A főmenüben érintsük a **Beállítás** > **Idő** pontot.

**Idő formátum** – válasszunk a 12 és 24 órás formátumok között.

**ldőzóna** – válasszuk ki az aktuális tartózkodási helyünkre jellemző időzónát. Az **automatikus** beállítás a GPS-pozíció alapján az időzóna automatikus meghatározására épül.

# Helyformátum

**NE FELEDJÜK!** Használjuk az alapértelmezett beállítást, hacsak nem eltérő pozícióformátumú papírtérképet használunk.

A főmenüben érintsük a **Beállítás** > **Helyformátum** pontot.

- Helyformátum adott hely koordinátáinak megjelenítési formátuma.
- Térképadat a Föld felületének síkba történő kivetítésének matematikai modellje.

 Térkép szferoid – a készülék által alkalmazott koordináta-rendszer megjelenítése. Az alapértelmezett koordináta-rendszer a WGS 84.

### Magasságmérő beállítás

A főmenüben érintsük a **Beállítás** > Magasságm pontot.

Automata kalibráció – a magasságmérő automatikusan kalibrálja magát a készülék minden egyes bekapcsolásakor.

Barométer üzemmód – Változó magasság esetén a nyomásmérő haladás közben méri a magasság változását, míg a Fix magasság esetén álló helyzetet feltételezünk, ami azt jelenti, hogy a barometrikus nyomás változása az időjárás változásának tudható be.

Légnyomásváltozás – a nyomási érték rögzítését ütemezhetjük. Mindig tárolja esetén az összes légnyomás adat mentésre kerül, amely hasznos lehet nyomásfrontok figyelése során. **Rajz típusa** – a magassági grafikon típusát állíthatjuk be:

- Magasság/idő a magasság változása az idő függvényében.
- Magasság/távolság a magasság változását mutatja a megtett távolság szerint.
- Barométernyomás –a légköri nyomás változását mutatja az idő függvényében.
- Légnyomás a környezeti nyomás változását mutatja az idő függvényében.

**Magasság kalibrálás** – a magasságmérő kézi kalibrálása. Ismernünk kell hozzá tartózkodási helyünkre jellemző pontos magasságot vagy légnyomást (lásd a 17. oldalon).

### Útvonaltervezés beállítása

A Főmenüben érintsük a **Beállítás** > **Útvonalter.**pontot.

**Tevékenység** – a készülék a megadott tevékenység típushoz igazítja az útvonalat. Úton tartás – az aktuális pozíciót jelző kék nyílat a legközelebbi útra igazítja, feltételezve, hogy járművel (közúton) közlekedünk, és az eltérés csak a pozíciómeghatározás pontatlanságából adódik.

Útvonal-átvitel – légvonali útvonal esetén az aktuális cél megközelítésekor a következő célpontra történő váltás módját határozhatjuk meg:

- Automatikus automatikusan a következő útpontra vált.
- Kézi magunk választhatjuk ki az útvonalban soron következő pontot, mindössze az aktív útvonal képernyőn meg kell érintenünk a kívánt pontot.
- Távolság amikor az aktuális célponthoz adott távolságon belül érünk, a készülék azonnal a következő pontra vált.

### Profilok beállításai

A profil beállítások összességét jelenti, amely beállításokkal egy adott alkalmazási módhoz optimalizáljuk a készülék működését. Ilyen alkalmazási mód pl. a szabadidős, vagy az autóban történő használat. Választhatunk a **tengeri**, **kikapcsolódási**, **jármű**, **fitnesz**, **klasszikus** profilok között vagy létrehozhatjuk saját egyedi profilunkat is. A profilok közötti váltásról lásd a 20. oldalt.

#### Saját profil létrehozása

Egy adott tevékenységhez, túrához igazíthatjuk a készülék beállításait. A beállítások, módosítások végrehajtását követően mentsük el azok öszszességét egy új profilként.

- 1. A főmenüben válasszuk a **Beállí**tás > **Profilok** pontot.
- 2. Válasszuk a **Profil létrehozása** pontot majd az **OK**-t.

#### Profil átnevezése

- 1. Válasszuk ki a **Beállítás > Profilok** pontokat.
- Válasszuk ki a profilt, majd válaszszuk a Név szerkesztése pontot.
- 3. Adjuk meg az új nevet.
- 4. Válasszuk a **Kész**t.

### Profil törlése

- 1. A Főmenüben válasszuk ki a Beállítás > Profilok pontokat.
- 2. Válasszuk ki a profilt, majd válaszszuk a **Törlés** pontot.

# Készülékinformációk

## Műszaki adatok

| Akkumulátor<br>típusa                           | NiMH akkumulátor,<br>vagy két darab AA-s<br>ceruzaelem (alkáli<br>elem, NiMH, lítium<br>ceruzaakku). |
|-------------------------------------------------|----------------------------------------------------------------------------------------------------|
| Akkumulátor-<br>ról biztosított<br>működési idő | Akár 16 óra.                                                                                         |

| Vízállóság                                              | A készülék az<br>IEC 60529 IPX7<br>besorolás szerint<br>vízhatlan.                                     |
|---------------------------------------------------------|----------------------------------------------------------------------------------------------------|
| Működési<br>hőmérsékleti<br>tartomány                   | -20 – +70°C                                                                                            |
| Akkumulátor<br>töltés hőmér-<br>sékleti tarto-<br>mánya | 0 – 40°C                                                                                               |
| Rádió-<br>frekvencia                                    | 2,4 GHz<br>ANT+ vezetéknélküli<br>kommunikációs szab-<br>vány;<br>Bluetooth 4.0<br>(EDR-el és BLE-vel) |
| Biztonságos<br>távolság az<br>iránytűtől                | 17,5 cm                                                                                                |

# Függelék

### Termékregisztráció

Az online regisztrációs adatlap kitöltésével szélesebb körű szolgáltatást tudunk Önnek biztosítani. Lépjen fel a <u>http://my.garmin.com</u> honlapra, és végezze el a regisztrációt. Őrizze meg a számlát vagy annak másolatát.

#### Terméktámogatás és frissítések

A Garmin Express™ gyors és egyszerű hozzáférést biztosít a Garmin készülékre vonatkozó szolgáltatásokhoz. Előfordulhat, hogy egyes szolgáltatások az adott készülékhez nem érhetők el.

- Termékregisztráció;
- Használati útmutatók;
- Szoftverfrissítés;
- Térkép frissítések;
- Járművek, hangok, egyéb extrák.

#### Garmin Express beállítása

- 1. Az USB-kábel kisebbik végét illeszszük a készüléken lévő csatlakozóba (lásd az 5. és 7. oldalon).
- Az USB-kábel nagyobbik végét illesszük a számítógép egy szabad USB-portjához.
- 3. Lépjünk fel a www.garmin.com/ express oldalra.
- 4. Kövessük a képernyőn megjelenő utasításokat.

# Garmin ügyfélszolgálat

Ha bármilyen probléma lépne fel a készülék használata során, vagy kérdése volna, kérjük hívja a Navi-Gate Kft. ügyfélszolgálatát a 06 1 801-2830-as telefonszámon, vagy küldjön levelet a <u>support@navigate.hu</u> email címre.

#### A készülék gyári adatainak megtekintése

A főmenüben a **Beállítások > Név**jegy pont alatt megtekinthetjük a készülék azonosítószámát, a szoftver verziószámát, valamint a felhasználói szerződést.

### Háttérvilágítás

A háttérvilágítás beállításához nyomjuk be a  $\boldsymbol{\Theta}$  gombot.

A háttérvilágítás minden egyes gombnyomásra bekapcsol. A különféle riasztások, üzenetek megjelenésével szintén bekapcsol a háttérvilágítás.

#### Energiatakarékos használat Energiatakarékos mód kiválasztása

A működési idő meghosszabbítása érdekében energiatakarékos módra válthatunk.

A főmenüben válasszuk

ki a Beállítás > Kijelző >

Akkumulátortak. mód > Be -t.

Ebben a módban amikor a háttérvilágítással együtt a képernyő is kikapcsol. A 🖒 gomb megnyomásával kapcsoljuk vissza a képernyőt, míg a 46 O gombot kétszer megnyomva az állapot képernyőt tekintjük meg.

#### GLONASS vétel kikapcsolása

Amennyiben tartósan megfelelő műholdas kapcsolat mellett navigálunk, kikapcsolhatjuk a GLONASS kiegészítést: a főmenüben válasszuk a Beállítás > Rendszer > Műholdrendszer > GPS-t.

#### Háttérvilágítás fényerejének csökkentése

A háttérvilágítás erős fényen történő tartós üzemeltetése sok áramot fogyaszt, és hamar lemeríti az elemeket. Csökkentsük a fényerőt és a késleltetési időt.

**MEGJEGYZÉS!** Amikor az akkumulátor már lemerülőben van, a fényerő automatikusan korlátozásra kerül.

- 1. Röviden nyomjuk be a <sup>(1)</sup> gombot a világítás beállítási képernyőhöz.
- 2. A csúszkás állítógomb elhúzásával csökkentsük a fényerőt.

#### Háttérvilágítás késleltetési idő csökkentése

- 1. A főmenüben válasszuk ki a **Beállítás > Kijelző >** Háttérvilágítás késleltetése pontokat.
- 2. Válasszunk a lehetőségek közül.

### Tudnivalók az elemekről, akkumulátorokról

#### Vigyázat!

A Fontos biztonsági figyelmeztetések szakasz akkumulátorokra vonatkozó részeit gondosan olvassuk és tanulmányozzuk át.

A készülék üzemi hőmérsékleti tartománya túllépheti egyes elemek, akkumulátorok működési hőmérsékleti tartományát. Alkáli elemek szétrepedhetnek magas hőmérsékleten, illetve alacsony hőmérsékleten jelentős mértékben veszíthetnek kapacitásukból. Fagypont alatti környezetben kizárólag lítium-ion ceruzaakkumulátorokról üzemeltessük a készüléket.

#### Akkumulátor, elem típusának kiválasztása

- 1. A főmenüben válasszuk ki a Beállítás > Rendszer > AA elemtípus pontot.
- 2. Válasszunk az Alkáli, Lítium, Hagyományos NiMH és a Feltöltött NiMH opciók között.

### Téli tárolás

Amennyiben előre láthatóan a készülék hónapokra használaton kívül lesz, vegyük ki az elemeket. A tárolt adat nem veszik el az elemek kivétele során.

#### Külön megvásárolható kiegészítők

A Garmin viszonteladónál, ügyfélszolgálaton tájékozódhatunk a készülékkel kompatibilis, külön megvásárolható kiegészítőkről, térképekkel feltöltött adatkártyákról, edzést segítő kiegészítőkről.

#### tempe™ hőfokmérő

A tempe egy ANT+ vezetéknélküli hőfokmérő. A mérőt pánttal, kábelkötözővel rögzíthetjük egy helyen, ahol külső levegő éri, és így pontos hőmérsékleti adatokat kapunk. A hőmérsékleti adatok fogadásához először párosítanunk kell a mérőt és az GPSMAP 64-et.

#### Opcionális kiegészítő használata

- Hozzuk a GPSMAP 64-et és az ANT+ kiegészítőt 3 méteres távolságon belül.
- 2. Válasszuk a **Beállítás** > **ANT Sensor** pontot.
- Válasszunk a Szívritmusmérő, a Kerékpárhajtás érz. és a Tempe Sensor pontok közül.
- 4. Válasszuk az Új keresése pontot.
- Alakítsuk át úgy a megjelenített adatmezőket, hogy lássuk a pulzus és pedálütem adatokat.

#### Tippek az ANT+ kiegészítő párosításához

- Ellenőrizzük, hogy az ANT+ kiegészítő kompatibilis legyen a Garmin készülékkel.
- Párosítás előtt minden egyéb ANT+ mérőt vigyünk 10 méternél távolabb.
- A GPSMAP 64-et vigyük az ANT+ mérőhöz 3 méteres távolságon belül.
- Párosítást követően a GPSMAP 64 már automatikusan felismeri az ANT+ kiegészítőt, amint az működésbe lép. Ez a művelet automatikusan zajlik, ahogy bekapcsoljuk a GPSMAP 64-et, és aktiváljuk a mérőt (elkezdünk pedálozni vagy felhelyeztük mellkasunkra a szívritmusmérőt).
- Párosítást követően a GPSMAP 64 már csakis a párosított mérőtől fogad el adatokat, nyugodtan közel mehetünk más mérőkhöz.

### Adatkezelés

**MEGJEGYZÉS**: A készülék nem kompatibilis a Windows 95 / 98 / Me / NT verziókkal, valamint a Mac OS 10.3-as és korábbi verziókkal.

#### Fájlformátumok

A készülék az alábbi fájltípusokat támogatja.

- A BaseCamp<sup>™</sup> vagy HomePort<sup>™</sup> szoftverek fájlait (részletek a www. garmin.com/trip\_planning oldalon);
- a Garmin POI Loaderrel letöltött GPI saját érdekes hely (POI) adatbázis fájlok;
- JPEG képfájlok;
- GPX geoláda helyeket tartalmazó fájlok (a www.opencaching.com oldalról tölthetünk le ilyen fájlokat).
- GGZ geoláda helyeket tartalmazó fájlok (a www.garmin.com/ geocache oldalról tölthetünk le ilyen fájlokat).
- GPX nyomvonal fájlok. GPSMAP 64 sorozat használati útmutató

#### microSD kártya behelyezése

#### Vigyázat!

Ne használjunk éles tárgyat az elemek kivételéhez.

Bármely számítástechnikai, műszaki üzletben vásárolhatunk microSDkártyát, illetőleg térképi adatokkal előre feltöltött kártyát a Garmin viszonteladónál, ügyfélszolgálaton vásárolhatunk meg. Térképek és kapcsolódó adatok tárolásán túl az adatkártyák alkalmasak képek, geocache helyek, útvonalak, útpontok, saját érdekes pont adatbázisok tárolására.

- Vegyük le az elemtartó rekesz fedelét: forgassuk el "D"-gyűrűt az óramutató járásával ellentétes irányba, majd húzzuk fel a fedél leemeléséhez.
- 2. Vegyük ki az akkut (elemeket).
- A kártya tartó tálcát ① csúsztassuk a -val jelölt pozícióba, majd hajtsuk fel.

 Helyezzük a tálcába a memóriakártyát, úgy, hogy az arany színű érintkezők lefelé nézzenek.

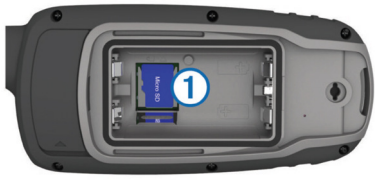

- 5. Zárjuk vissz a tálcát: csúsztassuk a -val jelölt pozícióba.
- 6. Helyezzük vissza az akkumulátort (elemeket), valamint a fedelet.

#### Készülék csatlakoztatása számítógéphez

#### Megjegyzés!

A rozsdásodást megelőzendő töltés vagy számítógéphez történő csatlakoztatás előtt alaposan szárítsuk meg a mini-USB portot, az esővédő sapkát, és a környező felületet.

A számítógéphez történő csatlakoztatás előtt be kell helyeznünk az akku-50 mulátort. A számítógép USB-portján keresztül érkező tápfeszültség kevés a készülék működtetéséhez.

- 1. Csatlakoztassuk az USB-kábelt a számítógép USB-portjához.
- A készüléken hajtsuk fel a mini-USB portról az esővédő gumisapkát.
- 3. Helyezzük az USB-kábel kisebbik végét a mini-USB portba.

A készülék és a memóriakártya (amennyiben be van helyezve) a Windows operációs rendszer Sajátgép (Számítógép) ablakában mint cserélhető háttértárak jelennek meg, valamint külső kötetként Macintosh számítógépen.

#### Fájlok letöltése számítógépről a GPSMAP 64-re

Letöltés előtt csatlakoztatnunk kell a készüléket a számítógéphez.

A készülék és a memóriakártya (amennyiben be van helyezve) a GPSMAP 64 sorozat használati útmutató Windows operációs rendszer Sajátgép (Számítógép) ablakában mint cserélhető háttértárak jelennek meg, valamint külső kötetként Macintosh számítógépen.

**NE FELEDJÜK!** Számos hálózati meghajtóval rendelkező számítógépeken előfordulhat, hogy nem marad betűjel a háttértár meghajtók megjelenítéséhez. Az operációs rendszer súgójában találunk megoldást.

- 1. A számítógépen nyissuk meg az intézőt, és keressük meg a fájlt.
- 2. Jelöljük ki a fájlt.
- Kattintsunk a Szerkesztés > Másolás menüpontra a számítógépen.
- Nyissuk meg a "Garmin" vagy a memóriakártya meghajtót, mobil eszközt a Sajátgép ablakban, vagy a kötetet Macintosh számítógépen.

5. Kattintsunk a **Szerkesztés** > **Beillesztés** menüpontra a számítógépen.

A fájl megjelenik a készülék memóriájának vagy a memóriakártya tartalmát mutató fájl-listában.

#### Fájlok törlése

#### Megjegyzés!

Amennyiben nem ismerjük a fájl szerepét, ne töröljük azt. A készülék memóriája fontos rendszerfájlokat tartalmaz, melyeket tilos törölni.

Fájlok törlése előtt csatlakoztatnunk kell a készüléket a számítógéphez.

- Nyissuk meg a "Garmin" vagy a memóriakártya meghajtót a Sajátgép ablakban, vagy a kötetet Macintosh számítógép esetén.
- 2. Ha szükséges, nyissuk meg a fájlt tartalmazó mappát.
- 3. Jelöljük ki a fájl(oka)t.
- 4. A számítógép billentyűzetén nyomjuk le a **Delete** gombot.

#### USB-kapcsolat bontása

Amennyiben a készülék mint mobil eszköz csatlakozik a számítógéphez, nem szükséges a biztonságos eltávolítási műveletet végrehajtani, de cserélhető háttértárként, kötetként történő csatlakozás esetén az alábbi műveletsor végrehajtása kötelező.

- 1. Válasszunk az alábbi műveletek között:
  - Windows számítógépen kattintsunk a tálcán a Hardver biztonságos eltávolítása ikonra.
  - Macintosh számítógépen húzzuk a kötetet a Kuka ikonra.
- Húzzuk ki az USB-kábelt a számítógép USB-portjából.

### Csuklópánt felszerelése

 Fűzzük a pánt kis hurok részét a készülék alján lévő kis nyíláson át.

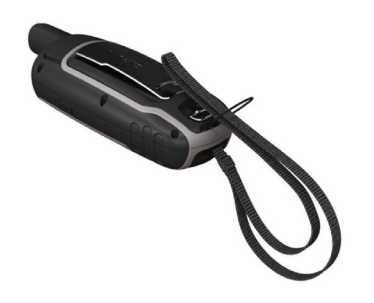

2. A pántot fűzzük át a kis hurkon, és húzzuk szorosra a hurkot.

### Karabíner felszerelése

1. A karabíner műanyag szárát ① illesszük a GPSMAP 64 hátulján lévő sínhez ②.

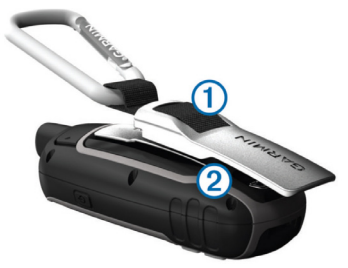

GPSMAP 64 sorozat használati útmutató

2. Csúsztassuk fel a karabíner rögzítőszárát a sínen.

#### Karabíner levétele

Levételhez enyhén emeljük meg a rögzítőszár alját, és így húzzuk le a szárat a sínről.

# Ápolás, tisztítás

### Figyelem!

Ne tároljuk olyan helyen a készüléket, ahol tartósan szélsőséges hőmérsékleti viszonyoknak van kitéve, mivel ez kárt tehet a készülékben.

Tisztítás során ne használjunk erős vegyszert, oldószert, mivel ez károsíthatja a műanyag alkotórészeket.

A készülék az IEC 60529-es szabvány szerinti IPX7-es vízhatlanási minősítéssel rendelkezik. 1 méter mélységig merülve 30 percen át vízhatlan marad. Amenynyiben a készülék ennél hosszabb ideig marad víz alatt, károsodás következhet be. Víz alá merülést követően használat és töltés előtt töröljük szárazra a készüléket mind törlőruhával, mind hajszárítóval.

#### Készülék tisztítása

- Enyhén szappanos vízzel megnedvesített törlőruhával töröljük át a készüléket.
- 2. Töröljük át szárazra.

# Hibaelhárítás

### Újraindítás lefagyás esetén

Amennyiben a készülék gombnyomásra nem reagál, az alábbiak szerint indíthatjuk újra. A művelettel semmilyen beállítás, saját adat nem törlődik.

- 1. Vegyük ki az akkumulátort.
- 2. Helyezzük vissza az akkumulátort.

### Gyári állapot visszaállítása

A készüléket visszaállíthatjuk a gyárinak megfelelő állapotba.

Válasszuk a **Beállítás** > Visszaállítás > Összes beáll. alaph. > Igen pontot.

#### Biztonsági tudnivalók

#### Egészségkárosodás megelőzése

Mindig konzultáljon orvossal, szakértővel, mielőtt egy felkészülési programot elindítana, vagy az edzéstervet módosítaná. Ha pacemakere vagy egyéb elektronikus készülék implantátuma van, konzultáljon orvosával, mielőtt használatba veszi a szívritmusmérőt.

A készülék, a szívritmusmérő és további Garminkiegészítők, mérők kereskedelmi forgalomban kapható eszközök, nem orvosi műszerek, és külső elektromos berendezések, jelforrások zavart okozhatnak a készülékek, mérők működésében. A mért pulzusértékek csak tájékoztató jellegű értékek, a Garmin elutasít bármely téves mérési értékből eredő következményre vonatkozó minden felelősséget.

#### Akkumulátorral kapcsolatos figyelmeztetések

Az alábbi utasítások figyelmen kívül hagyása az akkumulátor élettartamának jelentős rövidülését okozhatja, illetve GPS-készülék károsodásával, személyi sérüléssel, tűzzel, kémiai égéssel, az elektrolítsav szivárgásával járhat.

Ne hagyjuk a készüléket olyan helyen, ahol magas hőnek van tartósan kitéve, ne hagyjuk a tűző napon, ehelyett vegyük le a készüléket, és tároljuk árnyékos helyen. Ne szúrjuk át az elemet.

Hosszabb időn át lehetőleg 0–25°C között tároljuk, és -20–+70°C közötti tartományban működtessük a készüléket.

Az elem kivételekor ne használjunk éles tárgyat. Az elemeket tartsuk távol gyermekektől. Ne bontsuk szét, ne szúrjuk át, ne roncsoljuk az elemet. Külső hálózati töltő esetén csak a Garmin által a termékhez engedélyezett töltőt alkalmazzunk.

Csak az eredetivel egyező típusú elemet helyezzük be csereelemként, eltérő esetben tűz, robbanás következhet be.

A cserélhető gombelemek perklorátot tartalmazhatnak, amelyet veszélyes anyagként kell kezelni.

#### Navigációval kapcsolatos veszélyek

Navigáláció során a készülék által kijelzett adatokat gondosan vessük össze más navigációs információkkal, utcatáblákkal, tereptárgyakkal, épületekkel valamint gyantatott térképpel. Ha eltérést tapasztalunk, mindig járjunk a végére, mielőtt folytatnánk a navigációt. A készülék járműbe történő felszerelése során úgy helyezzük el a készüléket, hogy az ne zavarja a kezelőszervek elérését, és ne vonja el a járművezető figyelmét a vezetéstől, ne helyezzük el rögzítetlenül, és ne helyezzük légzák robbanási terébe.

Vezetés közben ne adjunk meg célt, ne állítsuk át a készüléket, ne aktiváljunk hosszabb menükezelést igénylő funkciókat. Húzódjunk félre biztonságos helyre, mielőtt hasonló műveletbe belekezdenénk.

Mindig biztonságosan vezessünk. Koncentráljunk a vezetésre, és mindig vegyük figyelembe a vezetési körülményeket. Minimális időtartamig nézzük a készülék kijelzőjét vezetés közben, és ha lehet éljúnk a hangos navigációs utasítások adta lehetőségekkel. A készülék feladata, hogy útvonalat ajánljon egy cél eléréséhez. Nem helyettesíti a vezető odafigyelését és józan ítélőképességét. Ne kövessük az utasításokat, ha azok veszélyes vagy szabálytalan műveletre, manőverre vonatkoznak. TÉRKÉPI ADATOK: A GARMIN céljai között szerepel, hogy ügyfeleit a legteljesebb, legpontosabb térképekkel lássa el, amelyeket még ésszerű költségráfordítással be tud szerezni. Térképeinket mind az állami, mind a magánszektorból szerezzük be, a forrást szükség esetén a megjelöljük, a termékleírásban, a szerzői jogokról tájékoztatjuk ügyfeleinket. Gyakorlatilag bármely forrásból származó adat lehet bizonyos fokig hiányos, vagy pontatlan. Különösen érvényes ez az Egyesült Államokon kívűli területek adataira, ahol is teljes és pontos digitális adatbázis vagy nem létezik, vagy megfizethetetlenül drága.

A készülék feladata, hogy egy útvonalat ajánljon egy cél eléréséhez. Nem képes az út állapotát, lezárásokat, forgalmi dugókat, időjárási feltételeket és egyéb, időtartamot és biztonságot érintő tényezőket figyelembe venni.

Kizárólag navigációs segítségként alkalmazzuk a készüléket. Precíziós irány-, távolság-, topográfiai pozíció mérésére ne alkalmazzuk. Légi navigáció földi megközelítő méréséhez nem alkalmas.

A Global Positioning System (GPS) rendszert az Egyesült Államok kormánya működteti, amely kizárólagos felelősséggel tartozik annak pontosságáért és karbantartásáért. A rendszer módosítása minden GPS eszköz (ezen eszközét is) működését is érinti. Bár a készülék precíziós navigációs eszköz nibás használata vagy értelmezése veszélyhelyzetet teremthet.

#### Szoftver felhasználói szerződés

AZ GPSMAP 64 HASZNÁLATBA VÉTELÉVEL A FELHASZNÁLÓ AZ ALÁBBI SZERZŐDÉSBEN FOG-LALT FELTÉTELEKET KÖTELEZŐNEK TEKINTI MAGÁRA NÉZVE. KÉRJÜK FIGYELMESEN OLVAS-SÁK ÁT AZ ALÁBBI SZERZŐDÉST.

A GARMIN egy korlátozott használati engedélyt biztosít a készülékbe beépített szoftverhez (a továbbiakban: Szoftver), és ennek normál működtetéshez. Tulajdonjog és szerzői jogok a GARMIN-nál maradnak.

A Felhasználó tudomásul veszi, hogy a Szoftver a GARMIN tulajdonát képezi, valamint az Amerikai Egyesült Államok szerzői jogi törvényének és más nemzetközi szellemi termékre vonatkozó egyezmények védelme alatt áll. A Felhasználó tudomásul veszi, hogy a Szoftver rendszere, felépítése és kódia a GARMIN nagyértékű szakmai-ipari titkait képezik, és a forráskód a GARMIN ipari titka marad. A Felhasználó kötelezi magát, hogy a Szoftvert vagy annak részét nem módosítja, nem kódolja ki illetve vissza, továbbá nem használja alapul más eszközhöz. A Garmin által nem támogatott, nem eredeti térképek használata esetén a GPS készülékek problémamentes működése nem garantálható. A Felhasználó kötelezi magát, hogy nem exportálja, vagy reexportája a Szoftvert egyetlen országba sem, megsértve az Amerikai Egyesült Államok kiviteli ellenőrzési törvényeit.

#### Tárgymutató

#### А

adatátvitel 23, 50 adatmegosztás 23, 50 adatmezők 30 akkumulátor töltése 6 behelyezése 6 működési idő 44, 46-47 takarékos használat 46 téli tárolás 47 típus 7, 8, 37 alkalmazások 28 ANT+ mérők 47-48

#### В

BaseCamp 26, 49 BE/KI gomb 4, 8, 46 beállítások 30-44 Bluetooth-kapcsolat 28

#### С

chirp 22 címek, keresés 14 City Navigator 14 csuklópánt 52

#### Ε

EGNOS, WAAS 37 értesítések 28-29 56

#### F

fájlok átmásolása 50 fedélzeti számítógép 19 főmenü 14

#### G

Garmin Connect 28 Garmin Express 45 regisztráció 45 szoftverfrissítés 45 geoláda keresés 21 helyek letöltése 21 GLONASS 37, 46 GPS 37 műhold képernyő 25 beállítások 25

#### Н

hajós riasztások beállítása 39 beállítások 39 hangjelzések 39 háttérvilágítás 46-47 helyek 9-10 szerkesztése 10 mentése 9 helyformátum 41 hibaelhárítás 53 HomePort 49 hőmérséklet 30, 44, 48 Ι

idő beállítások 41 időzónák 41 iránytű 16-18 kalibrálás 16 beállítás 18

#### Κ

kalandok 25 kalibrálás magasságmérő 21 iránytű 16 karabíner 52 képernyő, beállítások 21, 38, 40-41 készülék regisztráció 45 újraindítás 53 készülékazonosító 45 kiegészítők 47 közeledési riasztás 24

#### L

letöltés geoláda-hely 21 fájlok 50 nyomvonalak 23, 26

#### М

magasság 20, 32

GPSMAP 64 sorozat használati útmutató

magasságmérő 21, 42 kalibrálása 21 megosztás, adat 23, 50 memóriakártya 49 mértékegységek 41 microSD kártya 49 mérés, távolság 15 Mutat és megy nav. 18 műhold képernyő 25 műhold jelek erőssége 8, 25, 33 kapcsolat létesítés 8 műszaki adatok 44

#### Ν

napkelte/-lemente idők 29 naptár 29 navigáció 10, 12, 13, 18, 22 leállítása 12 nyomógombok 8 nyomvonalak 12-13, 21 navigáció 13 beállítások 12

#### 0

okostelefon 28 párosítás 28

#### Ρ

pálya, mutató 16 beállítás GPSMAP 64 sorozat használati útmutató

párosítás ANT+ mérők 47-48 okostelefon 28 profilok 24, 43-44

#### R

regisztráció 45 rendszerbeállítások 37 riasztások ébresztés 29 tengeri 39 közeledési 24

#### S

saját adatok törlése 53 stopperóra 30 számítógép 2 csatlakoztatás 50 számológép 29

#### Т

tárolás, adatok 49 távolságmérés 15 tempe hőfokmérő 48 térképek távolságmérés 15 navigáció 14 tájolás 15 beszerzés 14 beállítások 15 frissítés 45 nagyítás 9, 16 termékregisztráció 45 területszámítás 24 tisztítás 53 töltés, akkumulátor 6 törlés, saját adatok 53

#### U

USB csatlakozó 5, 6-7 kapcs, bontása 52 háttértár mód 50 újraindítás lefagyáskor 53 útpontok 9-10 törlése 10 szerkesztése 10 navigáció 10 kivetítés 9 mentés 9 útvonalak 10-12 létrehozása 10 törlése 11 szerkesztése 11 navigáció 11 beállítások 42 V vadászat, halászat 30 visszaállítás, beállítások 21.53